# HƯỚNG DẫN

(Người báo cáo: Đàm Hải Đăng – Chuyên viên Trung tâm Giám sát điều hành thuộc Sở Thông tin và Truyền thông Tây Ninh. Số điện thoại: 0869221603)

# 1. CÀI ĐẶT CẤU HÌNH KÝ SỐ TRÊN MỘT CỬA ĐIỆN TỬ

#### 1. Cài đặt trình điều khiển:

Tải và cài đặt trình ký số tải : https://dichvucong.tayninh.gov.vn/cong-cu-ky-so

| Két r                   | ÔNG DỊCH<br>lối, cung cấp th | I <b>VỤ CÔNG TỈN</b><br>ông tin và dịch vụ công | H TÂY NINH<br>mọi lúc, mọi nơi |                    | 🧕 Đoàn Văn L | am Sơn |
|-------------------------|------------------------------|-------------------------------------------------|--------------------------------|--------------------|--------------|--------|
| GIỚI THIỆU              | THỐNG KÊ                     | THỦ TỤC HÀNH CHÍN                               | H THANH TOÁN TRỰC TUYẾN        | PHẢN ÁNH KIẾN NGHỊ | Hỗ TRỢ       |        |
|                         | Công cụ ký số                | Liên hệ Dịch vụ khác                            |                                |                    |              |        |
| Trang chủ » Công cụ ký  | số                           |                                                 |                                |                    |              |        |
| Danh sách các           | công cụ                      |                                                 |                                |                    |              |        |
| 1. VGCASignService      |                              |                                                 |                                |                    |              |        |
| File đính kèm           | VGCASignServiceSe            | etup.msi                                        |                                |                    |              |        |
| 2. Trình điều khiển thi | ết bị USB Token              | Bit4ID                                          |                                |                    |              |        |
| File đính kèm           | USB Token Bit4ID             |                                                 |                                |                    |              |        |
| 3. Trình điều khiển thi | ết bị - TokenMar             | nager                                           |                                |                    |              |        |
| File đính kèm           | : TokenManager               |                                                 |                                |                    |              |        |
| 4. Phần mềm ký số vậ    | SignPDF                      |                                                 |                                |                    |              |        |
| 🖉 File đính kèm         | vSignPDF                     |                                                 |                                |                    |              |        |

Thực hiện cài đầy đủ 3 file: VGCASignService, Trình điều khiển thiết bị USB Token Bit4ID, Trình điều khiển thiết bị – TokenManager

#### 2. Cấu hình ký số:

Chuột phải vào icon VGCA Sign Service, chọn "Cấu hình hệ thống"

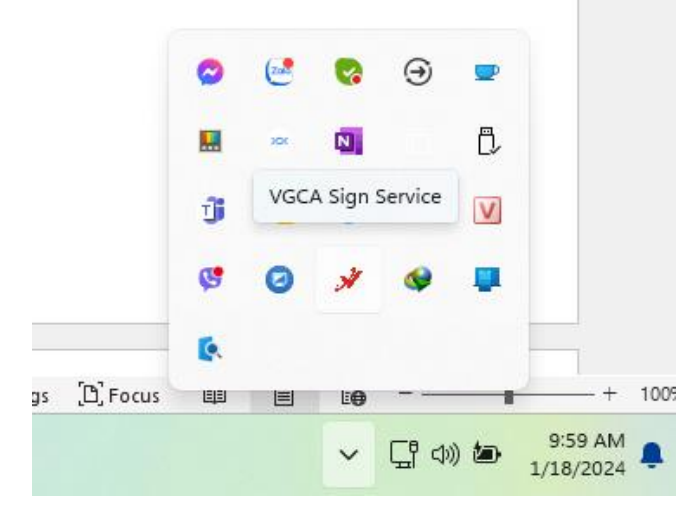

|      | Thông tin             |                   |             | 2            |     |                |             |
|------|-----------------------|-------------------|-------------|--------------|-----|----------------|-------------|
|      | Cài đặt C             | TS CA             | 6           | Θ            |     |                |             |
|      | Đăng ký s             | ử dụng            |             |              | 122 |                |             |
|      | Cấu hình              | hệ thống          | ).          |              | Ċ,  |                |             |
|      | Cập nhật<br>Khởi động | phần mền<br>g lại | n 👂         | G            | V   |                |             |
| _    | Đóng                  | ~                 | y y         |              |     |                |             |
| ings | D Focus               | <b>(</b>          | <b>=</b> 19 |              |     |                | - +         |
|      |                       |                   | ~           | <b>⊑</b> ¶ ⊅ | ) 🄄 | 10:00<br>1/18/ | ) AI<br>202 |

Chọn tab "Hiển thị chữ ký số trên PDF".

| 🖋 [PHIÊN BẢN TH              | Ů NGHIỆM]                         |                             | × |
|------------------------------|-----------------------------------|-----------------------------|---|
| CẤU HÌ<br>Dịch vụ chúng thực | NH HỆ THỐN<br>Hiển thị chữ ký trê | NG<br>n PDF Đăng ký sử dụng |   |
| QUẢN LÝ MẢ                   | U CHỮ KÝ:                         | Tạo mẫu mới 🗸 🗸             |   |
| <b>T</b> 0 <b>X</b>          |                                   |                             |   |

 Cấu hình như hình bên dưới Đối với chữ ký số bộ phận tiếp nhận và trả kết quả, Chọn "Lưu" để kết thúc.

| <ul> <li>Hình ảnh &amp; thông tin</li> <li>Hình ảnh</li> </ul> |            |                   |               | Ký bởi: Tên chúng thư số ký<br>Email: Địa chỉ thư điện tử<br>Cơ quan: Tên đơn vị, tên cơ<br>quan<br>Thời gian trứ: 2024 01 18 |
|----------------------------------------------------------------|------------|-------------------|---------------|----------------------------------------------------------------------------------------------------|
| Thông tin                                                      |            | - Color           | NICE AND      | 10:06:52 +07:00                                                                                                    |
| 🕑 Nhãn thông tin                                               | 🗹 Email    | 🗹 Cơ quan         | 🔽 Thời giai   | n ký                                                                                                    |
| /ị trí & Kích thước chữ kỵ                                     | ý mặc định |                   |               |                                                                                                    |
| Trang đầu                                                      | ✓ Vị trí:  | Góc trên bên trái | ~             | Cõ chữ: 0                                                                                                    |
| Hoặc trang: 1                                                  | Độ rộng:   | 100 Độ cao        | 50            | ]                                                                                                    |
| hông tin người ký                                              |            |                   |               |                                                                                                    |
| Họ và tên:                                                     |            | (Sử dụn <u></u>   | g để xác định | vị trí ký)                                                                                                    |
|                                                                |            |                   |               |                                                                                                    |
|                                                                |            |                   |               | Xóa mẫu                                                                                                    |

 Cấu hình như hình bên dưới Đối với chữ ký số lãnh đạo – cá nhân, Chọn "Lưu" để kết thúc.

| iển thị chữ ký —  |              |          |            |            |                   |                                                    |                      |
|-------------------|--------------|----------|------------|------------|-------------------|----------------------------------------------------|----------------------|
| 🖸 Hình ành & th   | nông tin     |          |            |            |                   | Ký bởi: Tên chứng                                  | thư số ký            |
| 🔵 Hình ành        |              |          |            | 57         | R.                | Email: Địa chỉ thư ở<br>Cơ quan: Tên đơn v<br>quan | tiện tử<br>ị, tên cơ |
| 🔵 Thông tin       |              |          |            | CITAK      | the second second | Thời gian kỳ: 2024.<br>10:08:10 +07:00             | 01.18                |
| Nhãn thông ti     | in           | 🗹 Email  | 🔽 Cơ       | quan 🕻     | 🕗 Thời gia        | in ký                                              |                      |
| trí & Kích thước  | c chữ ký mặc | : định   |            |            |                   |                                                    |                      |
| Trang đầu         | ~            | Vį trí:  | Góc trên b | ên trái    | ~                 | Cỡ chữ:                                            | 0                    |
| Hoặc trang:       | 1            | Độ rộng: | 100        | Độ cao:    | 50                |                                                    |                      |
| nông tin người ký |              |          |            |            |                   |                                                    |                      |
| Họ và tên:        |              |          |            | (Sử dụng đ | ể xác định        | vị trí ký)                                         |                      |
| Mẫu chữ ký mặc    | đinh         |          |            |            |                   |                                                    | Xóa mẫu              |
| inde enerity niçe |              |          |            |            |                   |                                                    |                      |

<u>**Lưu ý:</u> thay đổi hình ảnh dấu mộc theo đúng quy định**</u>

# 2. SỐ HOÁ VÀ BÓC TÁCH DỮ LIỆU KẾT QUẢ TTHC

1. Tại màn hình Trả kết quả điện tử. Chọn "Scan kết quả giải quyết"

Scan kết quả giải quyết để thực hiện đính kèm kết quả điện tử.

| NHH MUC CHÚC NĂNG        ind chí tím kem        Trang chính      Lính vực Báô Chí        Một của      Tới huộc        Bảo các thống kê      Công dân / Tổ chức        Bảo các thống kê      Công dân / Tổ chức        Statu hàm kác nghiệp      Tân bước        Tra cứu hỏ tơ      Số công văn        Statu hàm kác nghiệp      Số công văn        Tra cứu hỏ tơ      Số công văn        Statu hàm kác nghiệp         cân chất nguả ngiết nguật ngiệt        Bảo cáo hượt truy cập         sán cán kết quả giết quyết                                                                                                    | Thoát P               | Tra kët qua        |                                       |                        |              |             |  |
|----------------------------------------------------------------------------------------------------|-----------------------|--------------------|---------------------------------------|------------------------|--------------|-------------|--|
| Tang chính     Loin No     Octuant de la chíne       Mot cina     Tan navá     Tan navá     Zárvá Azazá       Mot cina     Tan navá     Dála navá     Dála navá       Báo cách náng ké     Công dán / Tổ chức     Dála navá     Sárd dán to       Báo cách náng ké     Công dán / Tổ chức     Sárd dán to     Sárd dán to       Tan chún hán     Ngày nhận     Ngày nhận     Ngày nhận       Tan chún hán     Sárd navá     Sárd dán to       Str     Sá cháng tri người nập     Tan to chúc     Loại hô sơ       Ngày nhận     Ngày nhận     Ngày nhận     Ngày nhận       Str     Số cháng tri người nập     Tan to chúc     Loại hô sơ       Số cháng vàn     Sárd dán gán ngụ to     Ngà dán gi nguyêt     Trà kết quả                                                                                                    | ANH MỤC CHỨC NĂNG     | Tieu chi um kiem   | Báo Chi                               | Số hiện nhớ            | 2            |             |  |
| Một củn     Tên bước     Đền ngậy     2/10/2023       Bảo các thống kê     Công dần / Tổ chức     Số digh tố       Điều hành tác nghiệp     Tra cứu hồ sơ     Số digh tố       Tra cứu hồ sơ     ST     Số biên nhận       Số công vàn     ST     Số công vàn       Số công vàn     Công nhận     Ngày nhận       1     20100203     Đain Văn Lăm Sơn       1     20100203     Đain Văn Lăm Sơn       1     20100203     Đain Văn Lăm Sơn       Nga các là hợt thông tín người nhậk kết quả     ng : t     Số dong : 20                                                                                                    | Trang chinh           | Loai hồ sơ         | DRV GI                                | Từ ngi                 | ¥ 26/04/2023 | 1000        |  |
| Bảo các trưởng kê     Công dần / Tổ chức     Số giấy tớ       Diều hành tác nghiệp     Tra kết quả     Send SMS       Tra cứu hồ sơ     ST Sõ biên nhận Ngày nhận Họ tên người nập Tên tố chức     Loại hồ sơ     Nội dung xử tỷ     Lý do     Trạng Thái     KQ     SME       Kho hưu trừ     Số công vàn     00000 13 H3.     23/10/2023     Dain Văn Lim Sơn     Công hêp tảo     Trà kết quả     Trà kết quả       Bảo cáo hượt truy cập     1     23/10/2023     Dain Văn Lim Sơn     Công hêp tảo     Trà kết quả     Trà kết quả                                                                                                    | Một cửa               | Tên bước           |                                       | Đến ngã                | y 23/10/2023 |             |  |
| Bille Jahn Han nghiệp       Im Kiếm       Tra kết quả       Send SMS         Tra cứu nổ sơ       STT       Số biên nhận       Ngày nhận       Họ tên người nộp       Tên tố chức       Loại hỗ sơ       Nội dung xử lý       Lý do       Trạng Thái       KQ       SMB         Kho lưu trừ       Số công văn       00000.013.HS-       23/10/2023       Doan Văn Lim Sơn       Cho phép       Trà kết quả       Trà kết quả       < | Báo cáo thống kà      | Công dân / Tổ chức |                                       | Số giấy t              | ò            |             |  |
| Agri mitig using un riggion mitig kar qua<br>Chi Scan kit qua guil quyet<br>ang : 1 Số dòng : 20                                                                                                    | Báo cáo lượt truy cập | 1 2310             | 0.13.H53- 23/10/2023 Đoàn Văn Lam Sơn | hop báo<br>(tropa p    |              | Trả kết quả |  |
|                                                                                                    |                       |                    | Scan kết quả giải quyết               | ang : 1 Số dòng : 20 🕨 |              |             |  |

Hình 2.1Màn hình trả kết quả điện tử

2. Thực hiện chọn

Thêm để đính kèm kết quả điện tử

|                                     | table-998ctt-SanthengTextObinet-6658<br>Obg magingeratur @ Beolemitst @ Beo<br>I DÂN TİNH TÂY NINH<br>MỘT CỬA ĐIỆN TỦ | niciolo J.0011980.wrd-HAURGelevitean-2010 11-05-21123 200489geolowylaw-baint200e/L20147620e/L20147620e/L @ 12 😨 🔌<br>Anal Lasti, 🧋 for tawn 🕷 Fland, Thir Gol. 📱 Filter thir Third. A UKGevender - 🔸 Gistrey as UKGevender - 🚯 ta |                                 |
|-------------------------------------|----------------------------------------------------------------------------------------------------|----------------------------------------------------------------------------------------------------|---------------------------------|
| Tiếp nhận sở Thông tin truyền thông | Đính kèm file kế                                                                                                    | - 0 - 0 ×                                                                                                    |                                 |
| DANH MỤC CHỨC NĂNG                  | 000.00.13.H53-23 <sup>4</sup>                                                                                         | Scan chứng từ Upload chứng từ                                                                                                    |                                 |
| 🔠 Trang chinh                       | File thầm định thụ lý                                                                                                 | Loại giãy tớ:                                                                                                    | Til Sie Churden                 |
| 🔠 Một của                           | 1 1C_20231023                                                                                                    | Số ký hiệu:                                                                                                    | l Onlywi                        |
| Bảo cáo thống kê                    | File thông tin kết quá<br>STT                                                                                         | Trich yêu:                                                                                                    | Tải file Đưa vào hs Công bố Xóa |
| Diều hành tác nghiệp                | Không có đỉnh kêm<br>Ký số Sao y                                                                                      | Hiệu lực từ:                                                                                                    |                                 |
| 🔠 Tra cứu hồ sơ                     |                                                                                                    | Ngày hết hạn:                                                                                                    | Thêm                            |
| 🔠 Kho lưu trữ                       |                                                                                                    | Khác:                                                                                                    |                                 |
| Bảo cáo lượt truy cập               |                                                                                                    |                                                                                                    |                                 |
|                                     |                                                                                                    | Chọn tặp tin đình kảm:<br>(*.doc, *.xls, *.xls, *.pdf, *.tif, *.jpg, *.png, *.gif)<br>Chọn<br>Trở về                                                                                                    |                                 |
| Thên                                | n file                                                                                                    | đính kèm cần trả                                                                                                    | kết qua                         |
| Autophysical)                       |                                                                                                    |                                                                                                    | Nhắc việc 🚱                     |

Hình 2.2 Màn hình đính kèm kết quả điện tử

Chọn Loại giấy tờ (Chọn loại giấy tờ để đồng bộ kết quả điện tử lên quốc gia).

| Scan chứng từ                                             | Upload chứng từ                                                          |  |
|-----------------------------------------------------------|--------------------------------------------------------------------------|--|
| Loại giấy tờ:                                             | KQ.G15.000007 - Phiếu lý lịch tư pháp số 🛀 💌                             |  |
| Số ký hiệu:                                               | 431                                                                      |  |
| Trích yếu:                                                | V/v cấp phiếu LLTP                                                       |  |
| Hiệu lực từ:                                              | 01/11/2023                                                               |  |
| Ngày hết hạn                                              | : 01/11/2024                                                             |  |
| Khác:                                                     | кcó                                                                      |  |
| Chọn tệp tin ở<br>(*.doc, *.doc><br>• ketquaLLT<br>Trở và | lính kèm:<br>(, *.xls, *.xlsx, *.pdf, *.tif, *.jpg, *.png, *.gif)<br>Xóa |  |
| 10 10                                                     |                                                                          |  |

Hình 2.3 Màn hình Tải tệp kết quả số hoá.

- 4. Thực hiện bóc tách dữ liệu các trường thông tin sau (quy định tại khoản 4 Điều 9 Thông tư số 01/2023/TT-VPCP):
  - Số ký hiệu
  - Trích yếu
  - Ngày hiệu lực
  - Ngày hết hạn
  - Các thông tin dữ liệu khác theo quy định của pháp luật chuyên ngành
- 5. Tải lên tập tin kết quả TTHC
- 6. Thực hiện ký số vào tập tin kết quả TTHC để hoàn tất quy trình số hóa và bóc tách dữ liệu kết quả điện tử.

# 3. NỘP HỒ SƠ QUA MẠNG SỬ DỤNG KẾT QUẢ ĐIỆN TỬ TỪ KHO DỮ LIỆU QUỐC GIA

#### <u>Lưu ý:</u> Để thực hiện tái sử dụng kết quả điện tử trên tài khoản dịch vụ công quốc gia. Người dân phải thực hiện Thêm tài liệu điện tử trên trang dịch vụ công quốc gia.

Các bước thực hiện:

Khi có kết quả của điện tử của hồ sơ, người dân thực hiện Đăng nhập cổng dịch vụ công quốc gia tại <u>http://dichvucong.gov.vn</u>

1. Truy cập mục "Dịch vụ công của tôi"

| 0.00 CONTRACTOR 00000 0000                                                                                                   |                                                                                                    |                                                                                           |                            | € Đăng xuất       |
|----------------------------------------------------------------------------------------------------|----------------------------------------------------------------------------------------------------|-------------------------------------------------------------------------------------------|----------------------------|-------------------|
| Giới thiệu Thông tin                                                                                                    | và dịch vụ Thanh toán trực tu                                                                                                | yến Phản ánh kiến ngh                                                                     | i Thủ tục hành.            | anni no uọ        |
| ig chủ ≥ Danh sách dịch vụ của ti                                                                                            | á                                                                                                    |                                                                                           |                            |                   |
|                                                                                                    |                                                                                                    |                                                                                           |                            |                   |
|                                                                                                    |                                                                                                    | na của tôi                                                                                |                            |                   |
|                                                                                                    |                                                                                                    | ing cua tor                                                                               |                            |                   |
| Đoàn Văn Lam Sơn                                                                                                    | Tên dịch vụ công                                                                                                    |                                                                                           |                            |                   |
|                                                                                                    | Nhập tên dịch vụ công                                                                                                    | /                                                                                         |                            |                   |
| 6 14                                                                                                    | Mā bá ar                                                                                                    | Trees                                                                                     | م الم الم                  |                   |
| Hồ sơ Hồ sơ<br>đã hoàn thành đang xử lý                                                                                      | Nhận mã bố sơ                                                                                                    | Irang                                                                                     | g trial no so              |                   |
|                                                                                                    |                                                                                                    |                                                                                           | non dang diai no so        |                   |
| 🗿 Thông tin tài khoản >                                                                                                    |                                                                                                    | Tim kiếm                                                                                  |                            |                   |
|                                                                                                    |                                                                                                    |                                                                                           |                            |                   |
| Thông tin định danh                                                                                                    |                                                                                                    |                                                                                           |                            |                   |
| Thông tin định danh<br>Thông tin mở rộng                                                                                     | 1                                                                                                    |                                                                                           | 1                          |                   |
| Thông tin định danh<br>Thông tin mở rộng<br>Quản lý dịch vụ công                                                             | Cấp giấy phép xuất bản tả                                                                                                    | ài liệu không kinh doant                                                                  |                            |                   |
| Thông tin định danh<br>Thông tin mở rộng<br>Quản lý dịch vụ công<br>Dịch vụ công của tối                                     | Cấp giấy phép xuất bản tự<br>Công dân yêu câu rút hó sơ<br>Mã HS Đơ                                                          | ai liệu không kinh doanh                                                                  | gày tiếp nhân              | Thao tác          |
| Thông tin định danh<br>Thông tin mở rông<br>Quản lý dịch vụ công<br>Dịch vụ công của tối                                     | Cấp giấy phép xuất bản t<br>Công dân yêu cầu rút hổ sơ<br>Mã HS Đơ<br>000.00.13.H53-231109-0001 sả                           | ăi liệu không kinh doanh<br>tri vị thực hiện Nộ<br>¡Thông tin và Truyền thông OS          | gày tiếp nhận<br>9/11/2023 | Thao tác          |
| Thông tin định danh<br>Thông tin mở rộng<br>Quản lý dịch vụ công<br>Dịch vụ công của tồi<br>] Tài liệu điện từ               | Cấp giấy phép xuất bản t<br>Công dân yêu cầu rút hó sơ<br>Mã HS Đơ<br>000.00.13.H53-231109-0001 Sở                           | ai liệu không kinh doant<br>m vị thực hiện Ng<br>i Thông tin và Truyền thông OS           | gày tiếp nhận<br>9/11/2023 | Thao tác<br>🗒 🕑 📴 |
| Thông tin định danh<br>Thông tin mở rông<br>Quân lý dịch vụ công<br>Dịch vụ công của tối<br>J Tài liệu điện tử<br>J Tiện ích | Cấp giấy phép xuất bản t<br>Công dân yêu cầu rử hó sơ<br>Mã HS Độ<br>000.00.13.H53-231109-0001 Sở<br>Cho phép họp báo (trong | ai liệu không kinh doant<br>3n vị thực hiện Nự<br>i Thông tin và Truyền thông OS<br>nước) | gày tiếp nhận<br>//1/2023  | Thao tác 🔒 🖆 🖪    |

Hình 3.1 Màn hình thông tin tài khoản trên cổng dvc quốc gia

2. Chọn dể xem kết quả hồ sơ
 3. Chọn dể chuyển kết quả vào mục "Tài liệu điện tử"

| ← → C ☆ 🌢 https://dichvucong.gov.vn/p/hom | (dvc-dich-vu-cong-cua-toi.html                                                           | e ☆ 🌒 o × @ 🗯 🕹 🛛 🔫                        |
|-------------------------------------------|------------------------------------------------------------------------------------------|--------------------------------------------|
| Nguyễn Quang Hu                           | Xem giấy tờ                                                                              | × Thêm mới vào tài liệu điện tử thành công |
| 6 1                                       | Giấy tờ đã nộp                                                                           |                                            |
| Hồ sơ Hồ<br>đã hoàn thành đang :          | STT Tên giấy tờ                                                                          |                                            |
| 🔝 Thông tin tài khoải                     | 1 TayNinhNangCap2023TiendothuchienV3.xlsx Tâi v                                          | 3                                          |
| Thông tin định dani                       | Kết quả xử lý                                                                            |                                            |
| Thông tin mở rộng                         | STT Tên tệp                                                                              | ໃຫ້ ກາໃຕ້ດ ກຸດດວ່າ ອີລກຕ                   |
| 🖸 Quản lý dịch vụ cô                      | 1 ketquaLLTP.pdf                                                                         | +                                          |
| Dịch vụ công của tố                       | Xen un de                                                                                | Thao tác                                   |
| 🖺 Tài liệu điện tử                        |                                                                                          |                                            |
| 📑 Tiện ích                                | 🔿 RẤT HÀI LÔNG 📄 🛆 HÀI LÔNG 🖗 KHÔNG HÀI LÔNG                                             |                                            |
| 🗈 Liên kết tài khoản                      | 1. Thủ tục cấp phiếu lý lịch tư pháp đối với công dân Việt Nam                           | ı, người nước ngoài đang                   |
| 🌲 Thông báo (0)                           | cư trú tại Việt Nam<br>Đã trá kết quả                                                    |                                            |
|                                           | Mã HS Đơn vị thực hiện Ngày tiếp nhận<br>000.00.14.H53-231030-0030 Sở Từ pháp 30/10/2023 | Ngày trả Thao tác<br>N/A 🕵 🖒               |

Hình 3.2 màn hình chuyển kết quả xử lý vào kho

\_\_\_\_\*\*\*\_\_\_\_\*\*\*\_\_\_\_\*\*\*\_\_\_\_

#### <u>NỘP HỒ SƠ</u>

1. Đăng nhập tài tài khoản trên trang dichvucong.tayninh.gov.vn

Các hình thức đăng nhập như quét QR bằng Tây Ninh smart hoặc đăng nhập bằng tài khoản địch vụ công quốc gia đều thực hiện được.

2. Tra cứu/ Tìm kiếm thủ tục cần nộp như bình thường

| Kết nổi, cung cấp thông tin v                                     | ÔNG TỈNH TÂY NINH<br>à dịch vụ công mọi lúc, mọi nơi                                                    |                                                                             | 💡 Nguyễn Quang Hưng                           |
|-------------------------------------------------------------------|----------------------------------------------------------------------------------------------------|-----------------------------------------------------------------------------|-----------------------------------------------|
| GIỚI THIỆU THỐNG KÊ THỦ TỤ                                        | IC HÀNH CHÍNH THANH TOÁN TRỰC TUYẾN                                                                     | PHẢN ÁNH KIẾN NGHỊ                                                          | Hỗ TRỢ                                        |
|                                                                   | tim kiếm thủ tục cần nộp                                                                                |                                                                             |                                               |
| lý lịch tư pháp                                                   | ANNER MARIA PER                                                                                         | Tìm kiếm nâng c                                                             |                                               |
|                                                                   |                                                                                                    | <i>118</i> 11/                                                              | <u> </u>                                      |
| τρα τη τη τη τη τη τη τη τη τη τη τη τη τη                        | H TRẠNG HỒ SƠ                                                                                           | ỘP HỒ SƠ TRỰC TUYẾN, B                                                      | ccc                                           |
| Dịch vụ công mới được tích hợ<br>cung cấp trong tháng 12/201<br>≮ | ợp, Cung cấp 7 dịch vụ công hỗ trợ<br>9 đối tượng gặp khó khăn do đại<br>dịch Covid-19 trên Cổng Dịch v | (Chinhphu.vn) – Người<br>hiện các thủ tục thanh<br>tuyến về thuế, lệ phí tr | dân thực<br>toán trực<br>ước bạ v <b>&gt;</b> |
| Ngày 18/11/2021                                                   | Ngày 09/11/2021                                                                                         | Ngày 08/03/2022                                                             | Zalo                                          |

Hình 3.3 Màn hình tra cứu thù tục hành chính

3. Chọn nộp hồ sơ vào thủ tục cần thực hiện để thực hiện nộp hồ sơ

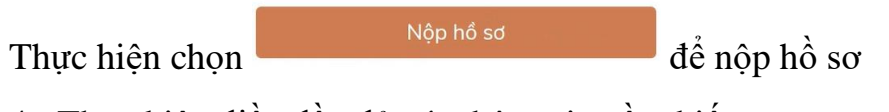

4. Thực hiện điền đầy đủ các thông tin cần thiết.

Tại mục thành phần hồ sơ. Chọn để chọn cách tải tài liệu cần thiết.

Chọn "Tài liệu từ **Cổng DVC**quốc gia" <sup>+</sup> Tài liệu từ quốc gia để sử dụng lại kết quả điện tử đã được đống bộ từ những kết quả điện tử của hồ sơ nộp trước.

| Đơn đề nghị cấp chứng chỉ hành nghề theo Mẫu 01 Phụ lục I ban<br>hành kèm theo Nghị định 109/2016/ND-CP.                                                                                                    | Chọn 🌱                                                                                                    |      |
|----------------------------------------------------------------------------------------------------|----------------------------------------------------------------------------------------------------|------|
| Giấy chứng nhận đủ sức khóc do cơ sở khám bệnh, chữa bệnh quy<br>định tại khoản 6 Điều 23 và khoản 5 Điều 25 Nghị định<br>109/2016/ND-CP cấp.                                                                                                    | Chọn 🛩                                                                                                    |      |
| Giấy xác nhận quá trình thực hành theo Mẫu 02 Phụ lục I ban hành<br>kèm theo Nghị định 109/2016/NĐ-CP hoặc bản sao hợp lệ các văn<br>bằng tốt nghiệp bác sỹ nội trù, bác sỹ chuyền khoa I, bắc sỹ<br>chuyền khoa II, trừ trừng nghĩ là lường y, người có bài thuốc gia<br>truyền hoặc người có phương pháp chữa bệnh gia truyền.                                                                                                    | Chon~                                                                                                    |      |
| Hai ảnh màu 04 cm x 06 cm được chụp trèn nền trắng trong thời<br>gian không quá 06 tháng, tính đến ngày nộp đơn.                                                                                                    | Chon 🐃                                                                                                    |      |
| Phiếu lý lịch tư pháp.                                                                                                    | Chọn 🌱                                                                                                    |      |
| Sơ yếu lý lịch tự thuật theo Mâu 03 Phụ lục I ban hành kêm theo<br>Nghị định 109/2016/NH-CP có xác nhận của thủ trưởng đơn vị nơi<br>công tác đổi với người để nghị cấp chứng chỉ hành nghề đang làm<br>việt trong có sở vị tế tại thời điểm để nghị cấp chứng chỉ hành nghề<br>hoặc sơ yếu lý lịch tự thuật có xác nhận của Ủy ban nhận dân xã,<br>phường, tự tràn nơi thường trừ điể việt nhận dân xã,<br>nhưn nghề không làm việc cho cơ sở y tế nào tại thời điểm để<br>nghị cấp chứng chỉ hành nghề | <ul> <li>♣ Tải file từ máy tính</li> <li>♣ Tải liệu của tôi</li> <li>♣ Tài liệu từ guốc gia</li> <li>֎ Máy ánh của tôi</li> </ul> | Zalo |
| т                                                                                                    | iến tục                                                                                                    |      |
|                                                                                                    |                                                                                                    |      |

Hình 3.4 Màn hình chọn thành phần hồ sơ

| iláy ch<br>inh tạ<br>09/20:                                           | G                                                           | ) Da                                                                  | anh sách tài liệu                                                                                                    | cá nhân                                                                                                    |          | ×              |
|-----------------------------------------------------------------------|-------------------------------------------------------------|-----------------------------------------------------------------------|----------------------------------------------------------------------------------------------------|----------------------------------------------------------------------------------------------------|----------|----------------|
| iáy xá                                                                |                                                             | STT                                                                   | Tên tệp                                                                                                    | Mã/Tên giấy tờ                                                                                                    | Nguồn    | Đính kèm       |
| em the<br>ang ti<br>huyên<br>uyên l<br>lai ánh<br>ian kh              |                                                             | 1                                                                     | ketquaLLTP.pdf                                                                                                    | KQ.G15.000007 - Phiếu lý lịch tư pháp số 1<br>Chọn                                                                      | Quốc gia | ketquaLLTP.pdf |
| hiếu lý lị                                                            | ch tư p                                                     | háp.                                                                  |                                                                                                    | Chọn 🌱                                                                                                    |          |                |
| d yếu lý<br>lghị định<br>ông tác<br>iệc trong<br>oặc sơ y<br>hường, t | lịch tự<br>109/2<br>đối với<br>cơ sở<br>ếu lý lị<br>hị trấn | ( thuật ti<br>016/NĐ<br>người đ<br>y tế tại t<br>ch tự th<br>nơi thườ | heo Mẫu 03 Phụ lục l b<br>-CP có xác nhận của thứ<br>ề nghị cấp chứng chỉ hà<br>hời điểm đề nghị cấp ch<br>uật có xác nhận của Ủy<br>ang trú đối với những no | an hành kèm theo<br>trưởng đơn vị nơi<br>nh nghệ đảng làm<br>ng chỉ hành nghệ<br>bàn nhăn đán xã,<br>Viới xin cốp chững |          |                |

Hình 3.5 Màn hình chọn kết quả điện tử từ kho dữ liệu

Tick chọn tài liệu cần sử dụng, chọn <sup>Chọn</sup> để hoàn tất đính kèm tài liệu.

| Đơn để nghị cấp chứng chỉ hành nghề theo Mẫu 01 Phụ lục I ban<br>hành kèm theo Nghị định 109/2016/NĐ-CP.                                                                                                    | Chọn 🌱                          |
|----------------------------------------------------------------------------------------------------|---------------------------------|
| Giấy chứng nhận đủ sức khỏe do cơ sở khám bệnh, chữa bệnh quy<br>định tại khoản 6 Điều 23 và khoản 5 Điều 25 Nghị định<br>109/2016/NB-CP cấp.                                                                                                    | Chọn 🎽                          |
| Giấy xác nhận quá trình thực hành theo Mẫu 02 Phụ lục I ban hành<br>kêm theo Nghị định 109/2016/NĐ-CP hoặc bản sao hợp lệ các văn<br>bằng tốt nghiệp bác sỹ nội trú, bác sỹ chuyên khoa I, bác sỹ<br>chuyên khoa II, trừ trường hợp là lương y, người có bài thuốc gia<br>truyền hoặc người có phương pháp chữa bệnh gia truyền.                                                                                                    | Chọn 🌱                          |
| Hai ảnh màu 04 cm x 06 cm được chụp trên nến trắng trong thời<br>gian không quá 06 tháng, tính đến ngày nộp đơn.                                                                                                    | Chọn 🎽                          |
| Phiếu lý lịch tư pháp.                                                                                                    | Chọn 🌱 ketquaLLTP.pdf Ký số Xóa |
| Sơ yếu lý lịch tự thuật theo Mẫu 03 Phụ lục l ban hành kèm theo<br>Nghị định 109/2016/NĐ-CP có xác nhận của thủ trưởng đơn vị nơi<br>công tác đối với người đề nghị cấp chứng chỉ hành nghễ đang làm<br>việc trong cơ sở y tế tại thời điểm đề nghị cấp chứng chỉ hành nghế<br>hoặc sơ yếu lý lịch tự thuật có xác nhận của Ủy ban nhân dân xã,<br>phường, thị trấn nơi thường trú đối với những người xin cấp chứng<br>chỉ nành nghế không làm việc cho cơ sở y tế nào tại thời điểm đề<br>nghi cấp chứng chỉ bành pabế. | Chọn 🌱                          |

Hình 3.6 Màn hình hoàn tất đính kèm tài liệu

6. Thực hiện Tiếp tục đến các bước cuối để hoàn tất nộp hồ sơ trực tuyến.

# 4. THANH TOÁN NGHĨA VỤ TÀI CHÍNH TRỰC TUYẾN

**Lưu ý :** Để sử dụng hình thức thanh toán qua thẻ, thẻ của Quý khách cần được kích hoạt dịch vụ ngân hàng điện tử, ứng dụng Mobile Banking...

<u>**Buróc 1:**</u> Truy cập Công dịch vụ công tại:<u>https://dichvucong.gov.vn/p/home/dvc-thanh-toan-truc-tuyen.html</u>

| Kết nối, cung cấp thông tin và dịch vụ công mọi lúc, mọi nơi | Đăng ký Đăng nhập                              |
|--------------------------------------------------------------|------------------------------------------------|
| 🕱 Giới thiệu Thông tin và dịch vụ Thanh toán trực tuyến      | n Phản ánh kiến nghị Thủ tục hành chính Hỗ trợ |
| Cổng Dịch vụ công quốc gia 🚿 Thanh toán trực tuyến           |                                                |
| CÔNG DÂN                                                     | DOANH NGHIỆP                                   |
| Thanh toán phí, lệ phí thủ tục hành chính                    | Thanh toán phí, lệ phí thủ tục hành chính      |
| 😸 Khai và nộp thuế cá nhân                                   | Khai và nộp thuế doanh nghiệp                  |
| Đóng BHXH tự nguyện và BHYT theo hộ gia đình                 | Đóng BHXH bắt buộc, BHYT, BHTNLĐ-BNN           |
| Nộp thuế, lệ phí trước bạ về đất đai, tài sản                | Nộp phạt xử lý vi phạm hành chính              |
| Nộp phạt xử lý vi phạm hành chính                            | Thanh toán tiền điện                           |
| Thanh toán tiền điện                                         | Nộp tạm ứng án phí                             |
| Nộp tạm ứng án phí                                           |                                                |
|                                                              |                                                |

Chọn nội dung cần thanh toán. VD: "Nộp thuế, lệ phí trước bạ về đất đai, tài sản"

**Bước 2:**Nhập mã hồ sơ được in trên *"Phiếu tiếp nhận và hẹn trả kết quả "* tại mục **"Mã hồ so"** - Nhập **"Mã bảo mật"** - Nhấn nút **"Tra cứu"** 

|                                          | Kết nối,              | NG DỊCH VỤ CON<br>cung cấp thông tin và dịch | G QUOC GIA<br>vụ công mọi lúc, mọi nơi            |                    | Đăng ký           | Đăng nhập |
|------------------------------------------|-----------------------|----------------------------------------------|---------------------------------------------------|--------------------|-------------------|-----------|
| Gið                                      | thiệu                 | Thông tin và dịch vụ                         | Thanh toán trực tuyến                             | Phản ánh kiến nghị | Thủ tục hành chín | h Hỗ trợ  |
|                                          |                       |                                              |                                                   |                    |                   |           |
| Cống Dịch vụ                             | công quốc             | : gia > Thanh toán trực tuy                  | ến Thanh toán phí/lệ phí dịch v                   | νμ công            |                   |           |
| Cống Dịch vụ<br>Tra cứu ti               | công quốc<br>neo mã h | : gia > Thanh toán trực tuy<br>ố sơ          | ến ⊃ Thanh toán phí/lệ phí dịch v                 | ų công             |                   |           |
| Cống Dịch vụ<br>Tra cứu th               | công quốc<br>neo mã h | : gia. > Thanh toán trực tuy<br>ố sơ         | ến -> Thanh toán phí/lệ phí dịch v                | ų công             |                   |           |
| Cống Dịch vụ<br>Tra cứu th<br>Mã hó sơ * | công quốc<br>neo mã h | : gia > Thanh toán trực tuy<br>ổ sơ          | én ≥ Thanh toán phí/lệ phí dịch v<br>Mã bảo mật ' | ų công             |                   |           |

### Bước 3: Chọn nút "Kiểm tra thông tin thanh toán"

| Kết nối, cung cấp thông tin và dịch vụ công m                                      | ọi lúc, mọi nơi       |                     |              | Dang ky                     | Dang nhập |
|------------------------------------------------------------------------------------|-----------------------|---------------------|--------------|-----------------------------|-----------|
| Giới thiệu Thông tin và dịch vụ Than                                               | h toán trực tuy       | ến Phản ár          | nh kiến nghị | Thủ tục hành chính          | Hỗ trợ    |
| Cổng Dịch vụ công quốc gia > Thanh toán trực tuyến > Than<br>Tra cứu theo mã hổ sơ | nh toán phí/lệ phí đị | ch vụ công          |              |                             |           |
| Mã hổ sơ *<br>000.00.04.H08-210927-0003                                            | Mã bảo m              | nật *<br>là bảo mật | 1 u o j l    | C                           | Tra cứu   |
| Tên hố sơ                                                                          | Trạng thái            | Mā HS               |              | Đơn vị thực hiện            | Ngày nộp  |
|                                                                                    | Mới đãng ký           | 000.00.04.H0        | 8-210927-    | Bộ phận TN & TKQ Sở<br>GTVT | N/A       |

<u>Bước 4:</u>Màn hình hiển thị thông tin phí/lệ phí cần thanh toán. Để tiến hành thanh toán chọn nút "**Tiếp tục thanh toán**"

| Mã hổ sơ:         | 000.00.04.H08-21                                             | 10927-0003        |  |
|-------------------|--------------------------------------------------------------|-------------------|--|
| Tên dịch vụ công: | Cấp Giấy chứng nhận thẩm định thiết kế xe cơ<br>giới cải tạo |                   |  |
| Trạng thái hồ sơ: | Yêu cầu thanh toá                                            | n phí, lệ phí DVC |  |
| Loại phí          |                                                              | Số tiền           |  |
| Lệ phí-Lệ phí     |                                                              | 100,000 VNĐ       |  |
| Phí thẩm định-Pl  | hí thẩm định                                                 | 600,000 VNĐ       |  |
|                   | Tiếp tục than                                                | h toán            |  |

<u>Bước 5:</u>Nhập các trường dữ liệu bắt buộc (\*) **Thông tin người thanh toán**. Chọn nút "**Thanh toán**"

| Họ tên người nộp tiền *    | CMND/CCCD (MST với doanh nghiệp) * |
|----------------------------|------------------------------------|
| Nhập họ tên người nộp tiền | Nhập CMND/CCCD (MST với doanh ng   |
| Tỉnh/Thành phố *           | Quận/Huyện *                       |
| Chọn Tỉnh/ Thành phố 🔹     |                                    |
| Phường/Xã *                | Số nhà/Đường/Xóm                   |
|                            | Nhập địa chỉ                       |

**Bước 6:** Chọn các đơn vị cung cấp thanh toán trên hệ thống thanh toán trực tuyến Cổng dịch vụ công quốc gia. Thực hiện các thao tác thanh toán theo hướng dẫn.

Ví dụ : Chọn các kênh thanh toán **Payoo** trên Cổng dịch vụ công quốc gia. Chọn nút"**Thanh toán**"

| Chọn ngân h                  | àng                            |                |                                   | Thông tin đơn hàng                                                                                |
|------------------------------|--------------------------------|----------------|-----------------------------------|---------------------------------------------------------------------------------------------------|
| Vietcombank                  | VietinBank<br>Norgoticade alay | E AGRIBANK     | Các ngân hàng khác<br>qua VNPTPoy | Ddn hàng<br>Thanh toan le phi tai Cong<br>DVC Quoc gia cho ho so<br>000.00.04.H08-210928-<br>0006 |
| Ellina ter das på phepphanes | VPBank                         | 🕼 NgànLượng.vn |                                   | Nhà cung cấp<br>Cống DVCQG (Portal)                                                               |
| параз ≵                      |                                |                |                                   | Phí giao dịch<br>0 VND                                                                            |
| Chon ví điện                 | tử                             |                |                                   | Giá trị thanh toán:<br>135.000 VND                                                                |
| chiện trunện                 |                                |                |                                   | THANH TOÁN                                                                                        |

Sau khi thanh toán thành công bạn tải biên lai điện tử → nhấn nút "Tải biên lai"

|         | Thanh toán                          | thành công                      |                                         |
|---------|-------------------------------------|---------------------------------|-----------------------------------------|
| Vui lòn | g lưu biên lai để xuất trình khi nh | ận kết quả hổ sơ tại cơ quan ch | hức năng                                |
|         | TRỞ VỀ TRANG CHỦ                    | TẢI BIỂN LẠI                    | l i i i i i i i i i i i i i i i i i i i |
|         |                                     |                                 |                                         |